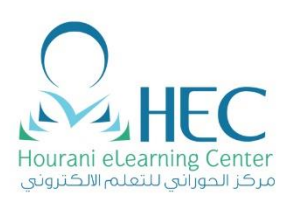

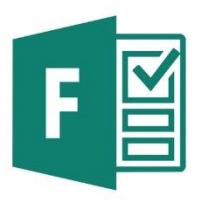

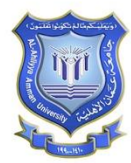

# ONLINE EXAM TRAINING MANUAL FOR STUDENTS

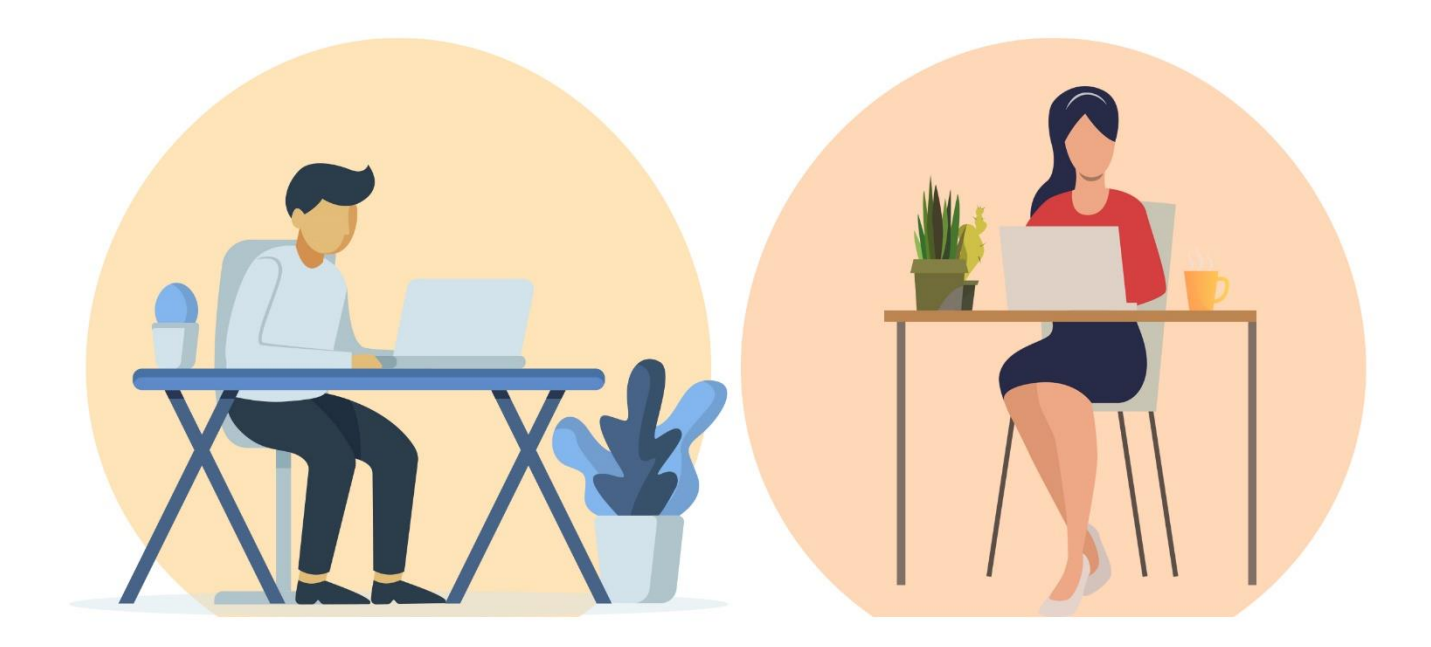

**Created By: HEC Team** 

## **1. How to Open Microsoft Forms on Computer**

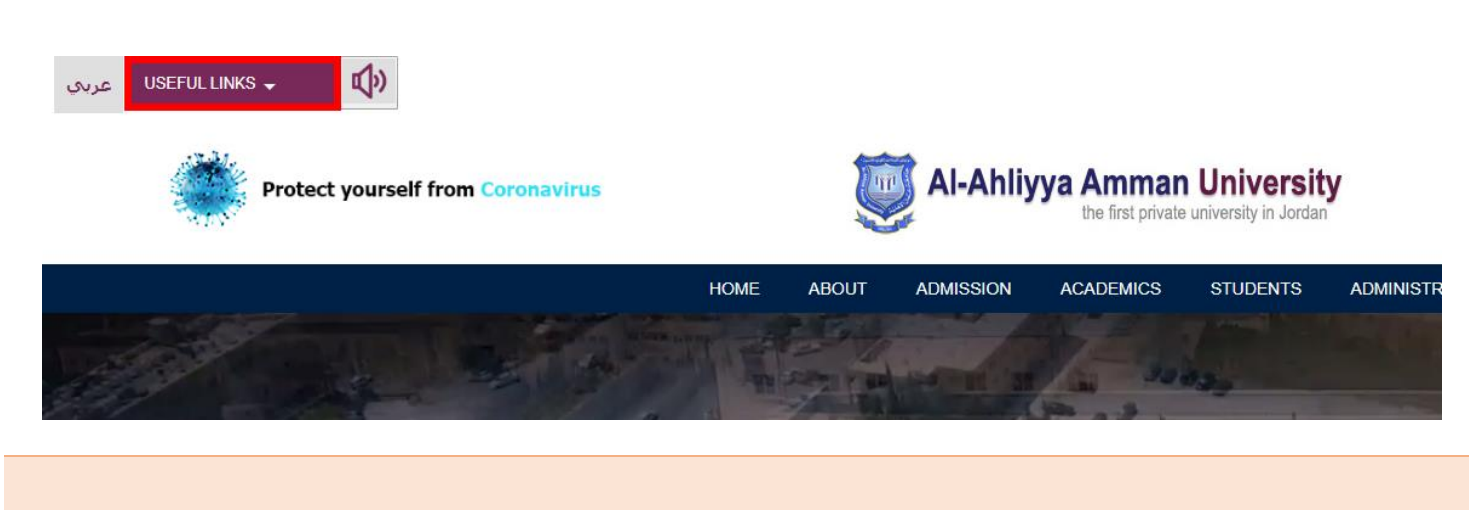

1. Click on "USEFUL LINKS"

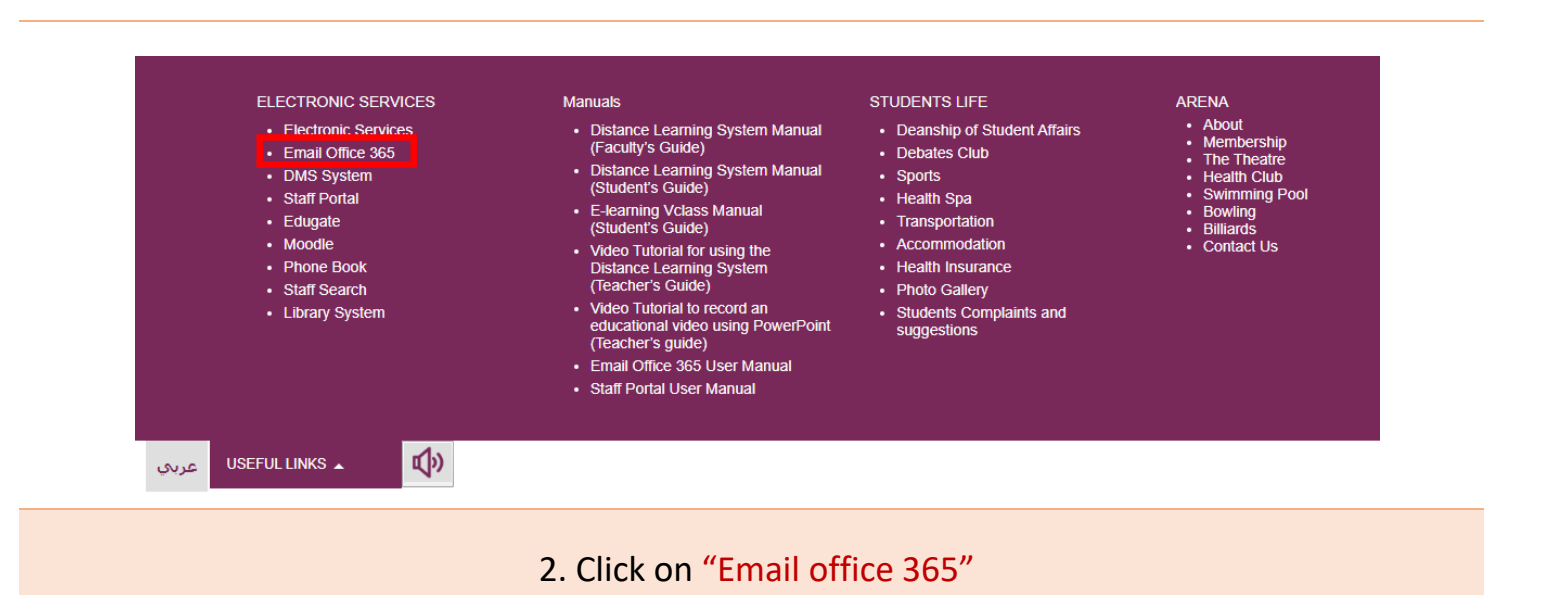

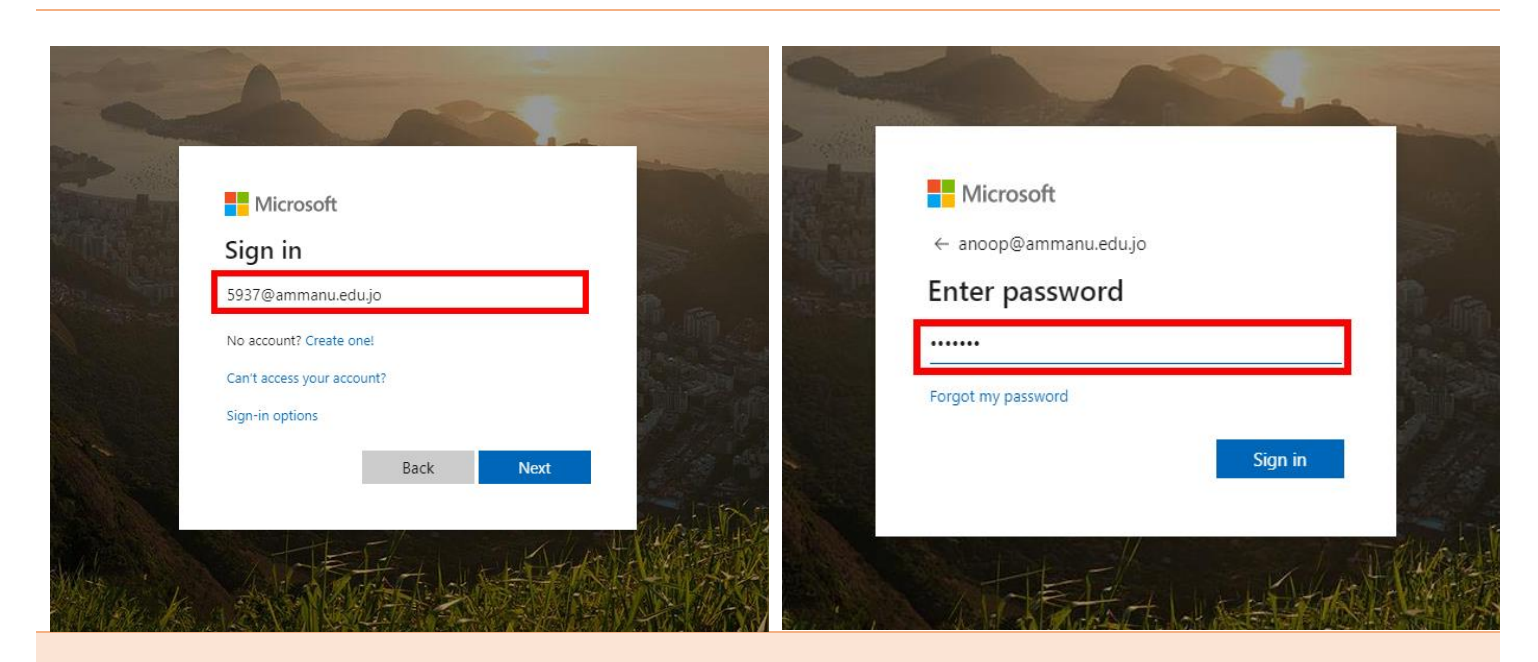

3. Enter your email ID id@ammanu.edu.jo

4. Enter your "password"

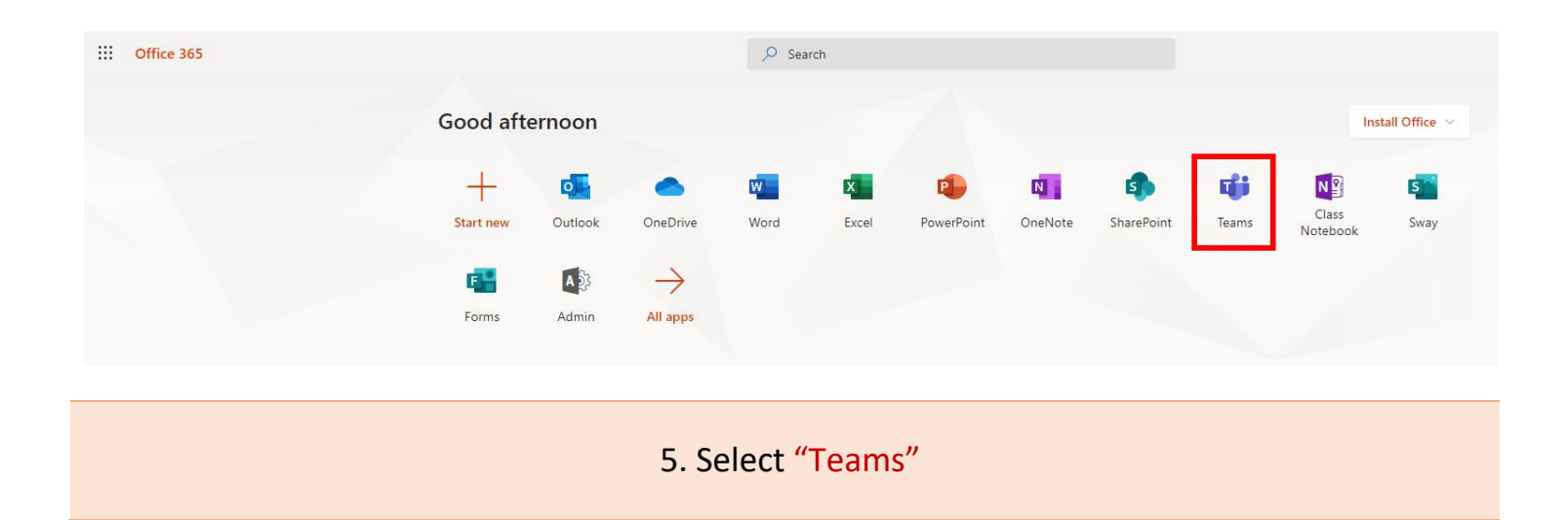

## 2. How to Open Your Exam on Computer

|                        | Microsoft Teams | Ľ  | Search or type a command |                             |          |                        |                                |                             |  |
|------------------------|-----------------|----|--------------------------|-----------------------------|----------|------------------------|--------------------------------|-----------------------------|--|
| Activity               | Teams           |    |                          |                             |          |                        |                                | 🛞 టో Join or create team    |  |
| E <sup>1</sup><br>Chat | ▼ Your teams    |    |                          |                             |          |                        |                                |                             |  |
| eams                   |                 |    |                          |                             |          |                        |                                |                             |  |
| Assignments            |                 |    |                          | тw                          |          |                        |                                |                             |  |
| Calendar               | Computer Skills | ma | ith1                     | Times World Ranking<br>2020 | HEC Team | التربية الوطنية شعبة 1 | Computer Skills -<br>Section 1 | AAU Training on MS<br>Forms |  |
| <b>C</b> alls          |                 |    |                          |                             |          |                        |                                |                             |  |
| files                  |                 |    |                          |                             |          |                        |                                |                             |  |
|                        |                 |    |                          |                             |          |                        |                                |                             |  |

1. From Microsoft Teams select your course.

|                | Microsoft Teams                       | Search or type a command                                                                                                    |           |
|----------------|---------------------------------------|----------------------------------------------------------------------------------------------------|-----------|
| Activity<br>E  | < All teams                           | General Posts Files Class Notebook Assignments Grades                                                                                                    | Team ···· |
| Teams          | التربية الوطنية شعبة 1 ۰۰۰<br>General | Assignments 5/6 1139 PM (8)<br>Test Exam Final<br>Due May 05<br>View assignment                                                                                                    |           |
| Calls<br>Files |                                       | Soft 1149 PM     Soft 1149 PM     Soft 1149 PM |           |
|                |                                       | Ahmad Shalabi 5/6 11:53 PM<br>piz you have just 5 min<br>et Reply                                                                                                    | _         |
|                |                                       | May 8, 2020<br>کلی الاز بنه الوطنية شعبة Ahmad Shalabi changed team name from com No one to 1 الدرينة الوطنية شعبة<br>Today<br>Asignments 3:00 AM<br>المالة المالة مالة                                                                                                    |           |
| H<br>Apps      |                                       | Due May 12<br>View assignment<br>4                                                                                                    |           |
| O<br>Help      |                                       | Start a new conversation. Type @ to mention someone.<br>Ar & @ @ # @ @ & @ >                                                                                                    |           |

#### **OPTION:01**

- 2. Select the Posts tab
- 3. You can see the Exams you are Assigned
- 4. Click View Assignment to Open your Exam

|                        | Microsoft Teams        | Ľ | Search or type a command                                      |                         |  |
|------------------------|------------------------|---|---------------------------------------------------------------|-------------------------|--|
| L.<br>Activity         | < All teams            |   | General Posts Files Class Note                                | book Assignments Grades |  |
| E <sup>1</sup><br>Chat |                        |   | Upcoming                                                      | 5                       |  |
| Teams                  | التربية الوطنية شعبة 1 |   | ✓ Assigned (1)                                                |                         |  |
| Assignments            | General                |   | التربية الوطنية الامتحان النهائي<br>Due May 12, 2020 11:30 PM | 6                       |  |
| Calendar               |                        |   | > Completed                                                   |                         |  |
| Calls                  |                        |   |                                                               |                         |  |

#### **OPTION:02**

- 5. Select the Assignments tab
- 6. Click on the Assignment to Open your Exam

|                       | Microsoft Teams        | ľ | Search or type a command                                                              |     |                              |
|-----------------------|------------------------|---|---------------------------------------------------------------------------------------|-----|------------------------------|
| <b>ب</b><br>Activity  | < All teams            |   | General Posts Files Class Notebook Assignments Grades                                 |     |                              |
| Chat<br>Chat<br>Teams |                        |   | K Back                                                                                |     |                              |
| Assignments           | التربية الوطنية سعبة T |   | م التربية الوطنية الامتحان النهائي المتحان النهائي التربية الوطنية الامتحان النهائي م | 8   | Points<br>33 points possible |
| <b>E</b><br>Calendar  |                        |   | Instructions None                                                                     |     |                              |
| <b>C</b> alls         |                        |   | My work                                                                               |     | ٥                            |
| Files                 |                        |   | (التربية الوطنية الامتحان النهائي (التربية الوطنية شعبة 1 🚰                           | ••• | 5                            |

#### OPTION:02

- 7. View the Exam Details like Exam Name, Start and End Date & Time
- 8. Total Grade of the Exam
- 9. Click to Open the Exam

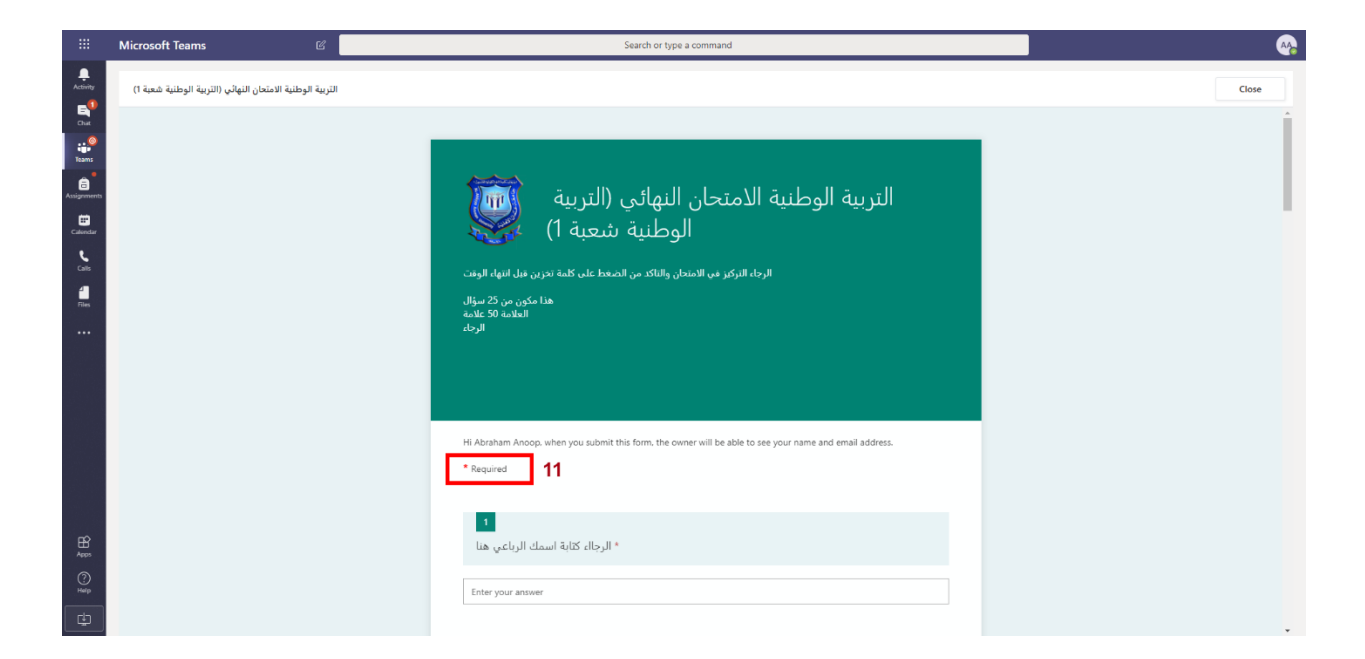

#### **OPTION:02**

10. You are all set to Start Exam

11. All the Questions marked with \*are Mandatory Question and you cannot skip these questions.

| 11<br>ب الامتحان<br>5 Points) | ى تقيمك لمستوى<br>( | الله * ما مد |  |  |
|-------------------------------|---------------------|--------------|--|--|
| 1<br>🕘 صعب جدا                |                     | 5<br>سهل جدا |  |  |
| Su                            | bmit                |              |  |  |

#### \*\*\*IMPORTANT\*\*\*

PLEASE MAKE SURE THAT **YOU SUBMIT** YOUR EXAM BEFORE THE EXAM TIME FINISH.

## 3. How to Open Your Exam on Mobile Phones

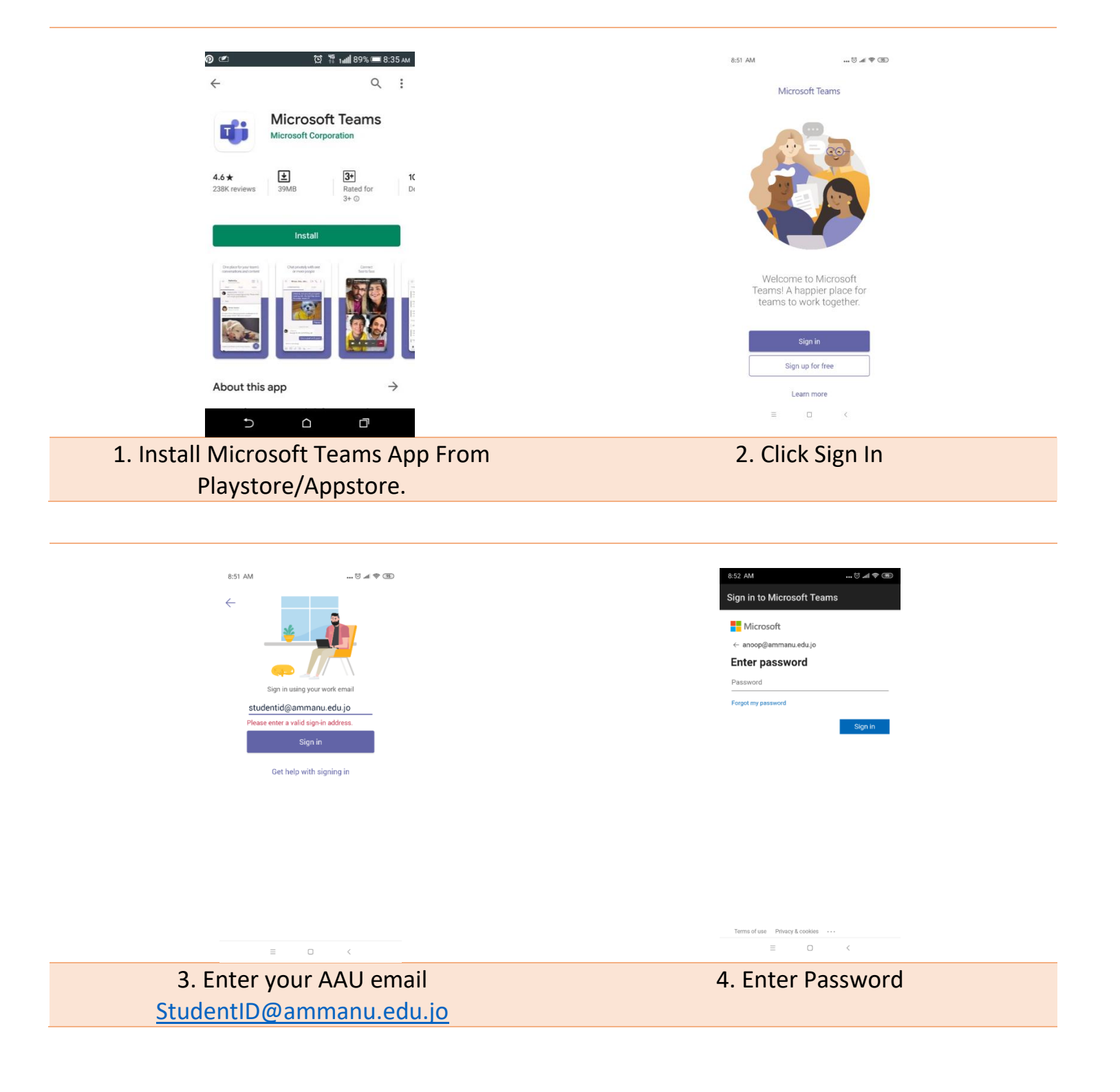

| Contraction of the second second se                                                                                                    | t Patiento call 02-35                                                                                                    |
|----------------------------------------------------------------------------------------------------|----------------------------------------------------------------------------------------------------|
| Teams 5                                                                                                    | ← General Ø i                                                                                                    |
| Computer Skills :                                                                                                    | Posts Files More                                                                                                    |
| General                                                                                                    | Assignments May 6, 11.49 PM 851 :                                                                                                    |
| √ 📕 math1 :                                                                                                    | Assignment due date has been changed.                                                                                                    |
| General                                                                                                    | <∽ Reply                                                                                                    |
| CH1                                                                                                    | Ahmad Shalabi :<br>May 6.11.53 PM                                                                                                    |
| V IW Times World Ranking 2020                                                                                                    | plz you have just 5 min                                                                                                    |
| General                                                                                                    | <∽ Reply                                                                                                    |
| HEC Team                                                                                                    | Ahmad S. changed team name from com No < د<br>د التربية الوطنية شعبة 1.                                                                                                    |
| General                                                                                                    | Last read                                                                                                    |
| 6 الدربية الوطنية شعبة 1                                                                                                    | Assignments 👋 :<br>7.30 PM                                                                                                    |
| General 7 0                                                                                                    | الثربية الوطنية الاستحان التهائي<br>Due May 12                                                                                                    |
| Computer Skills - Section 1                                                                                                    | View assignment                                                                                                    |
| General                                                                                                    |                                                                                                    |
| AAU ITAIIIINO ON MA FORTIS :                                                                                                    | Reply                                                                                                    |
|                                                                                                    | ≡ 0 <                                                                                                    |
| 5 Find your Courses in the Teams Tab                                                                                                    | 8 You can see the Exams you are Assigned                                                                                                    |
| C Click on the Course Name                                                                                                    | "Click View Assignment" to Onen Even                                                                                                    |
| 6. Click on the Course Name                                                                                                    | Click view Assignment to Open Exam                                                                                                    |
| 7. Click General                                                                                                    |                                                                                                    |
| Return to call 03:25                                                                                                    | K Return to call 03:38                                                                                                    |
| • Return to calt     02/25       Assignments     Q       Choose a class       Search classes     Q       M AAU Training on MS Forms       CS computer Skills                                                                                                    | Return to cal       Assignments            ه. مدينة الوطنية حديثة            سال عليه الوطنية حديثة            • Assigned (1)             علي الوطنية المحدولة المحلولة             • Spoints             سال عليه الوطنية المحدولة             • Completed                                                                                                    |
| Assignments   Choose a class   Search classes   Search classes   AAU Training on MS Forms   CS Computer Skills   C computer Skills - Section 1   HEC Team                                                                                                    | درمان العاملي     معاد العاملي       درمان العاملي     درمان العاملي       عندمان العاملي     العربية الوطنية العندمان العاملي       عندمان العاملي     العربية الوطنية العندمان العاملي       عندمان العاملي     العربية الوطنية العندمان العاملي       عندمان العاملي     العربية الوطنية العندمان العاملي       عندمان العاملي     العربية الوطنية العندمان العاملي       عندمان العاملية العندمان العاملية     العربية الوطنية العندمان العاملية       عندمان العاملية     العربية الوطنية العندمان العاملي       عندمان العاملية     العربية الوطنية العندمان العاملي       عندمان العاملية     العربية الوطنية العاملية       عندمان العاملي     العربية الوطنية العاملية                                                                                                    |
| Assignments     Choose a class     Search classes     AAU Training on MS Forms     C     Computer Skills   C   Computer Skills - Section 1   If   HEC Team   If   Tmes World Ranking 2020                                                                                                    | دونام       Assignments         دونام       دونام         دونام       دونام                                                                                                    |
| د العدينة     د Asignments     Choose a class     Search classes     د مل التمانية on MS Forms     د مل التمانية     د مل التمانية                                                                                                    | Return to call          Assignments       م         هارینه الوطنیة عمیة 1       م         Assignment       م         Assignment       م                                                                                                    |
| Asignments Choose a class Search classes A AU Training on MS Forms A AU Training on MS Forms C Computer Skills C Computer Skills - Section 1 H HEC Team M math 1 T Times World Ranking 2020 1 الدرسة الواطنية عليه 10                                                                                                    | <ul> <li>د العادة المحادة المح<br/>محمدة المحادة المحادة المحادة المحادة المحادة المحادة المحادة المحادة المحادة المحادة المحادة المحادة المحادة المحادة المحادة المحادة المحادة المحادة المحادة المحادة المحادة المحادة المحادة المحادة المحادة المحادة المحادة المحادة المحادة المحادة المحادة المحادة المحادة المحادة المحادة المحادة المحا<br/>محمدة محادة المحادة المحادة المحادة المحادة المحادة المحادة المحادة المحادة المحادة المحادة المحادة المحادة المحاة المحادة المحادة المحادة المحادة المحادة المحادة المحادة المحادة المحادة المحادة المحادة المحادة المحادة المحادة المحام</li></ul> |
| دانسان السان السان         | Cettors cettors     Cettors     Cettors                                                                                                    |
| Asignments   Choose a class   Search classes   A AU Training on MS Forms   C omputer Skills - Section 1   E clooped re Skills - Section 1   E clooped re Skills - Section 1<                                                                                                    | <complex-block></complex-block>                                                                                                    |
| Image: Constant of the second is to "Click                                                                                                    | <image/>                                                                                                    |
| <td><image/></td>                                                                                                    | <image/>                                                                                                    |
| Note: total and the second second | <image/>                                                                                                    |

| <text><text><text><text><text><text><text><text><text><text></text></text></text></text></text></text></text></text></text></text>                                       | <text><text><text><text><text><text><text><text><text></text></text></text></text></text></text></text></text></text>                                                 |  |  |  |
|----------------------------------------------------------------------------------------------------|----------------------------------------------------------------------------------------------------|--|--|--|
| <ul><li>13. View the Exam Details like Exam Name,</li><li>Start and End Date &amp; Time</li><li>14. Total Grade of the Exam</li><li>15. Click to Open the Exam</li></ul> | <ul> <li>16. You are all set to Start Exam</li> <li>17. All the Questions marked with *are</li> <li>Mandatory Question and you cannot skip these questions</li> </ul> |  |  |  |
|                                                                                                    |                                                                                                    |  |  |  |

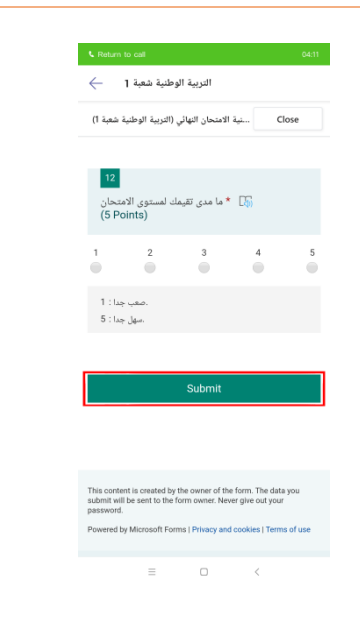

\*\*\*IMPORTANT\*\*\*

PLEASE MAKE SURE THAT **YOU SUBMIT** YOUR EXAM BEFORE THE EXAM TIME FINISH.

## **4. STUDENTS ONLINE EXAM GUIDELINES**

### **ONLINE EXAM**

## **STUDENT GUIDELINES**

- Duration of the Exam will be 1 hour.
- Login to the Microsoft Teams 10 minutes before the exam.
- Make sure your microphone is ready to receive the instructions.
- Take your exam from a quiet area.
- Please contact your Instructor for any help.
- Make sure you SUBMIT YOUR EXAM before the time finish.

Contact Hourani ELearning Center for Technical Support

0789144442, 0789144443, 0789154444, 0789144447